## ИНСТРУКЦИЯ ПО НАСТРОЙКЕ УДАЛЕННОГО ДОСТУПА К УПРАВЛЕНИЮ ТЕХНИКОЙ СЕРИИ READY FOR SKY

Компания REDMOND рада представить вам новинку технологии **Ready for Sky** – приложение **R4S Gateway**. Наконец вы можете управлять бытовой техникой не только в зоне Bluetooth-coeдинения (не более чем в 15 метрах), но и из любой точки мира с помощью сети Интернет.

Для использования этой функции скачайте и установите бесплатное приложение *R4S Gateway* на мобильное устройство, планшет или смартфон на платформе Android с версией OC 4.3 или выше, который вы всегда оставляете дома. Подключите смартфон к сети Интернет через Wi-Fi или мобильный интернет.

Домашнее устройство с приложением *R4S Gateway* станет мостом между приложением *Ready for Sky* и бытовыми приборами, даже когда вы находитесь далеко.

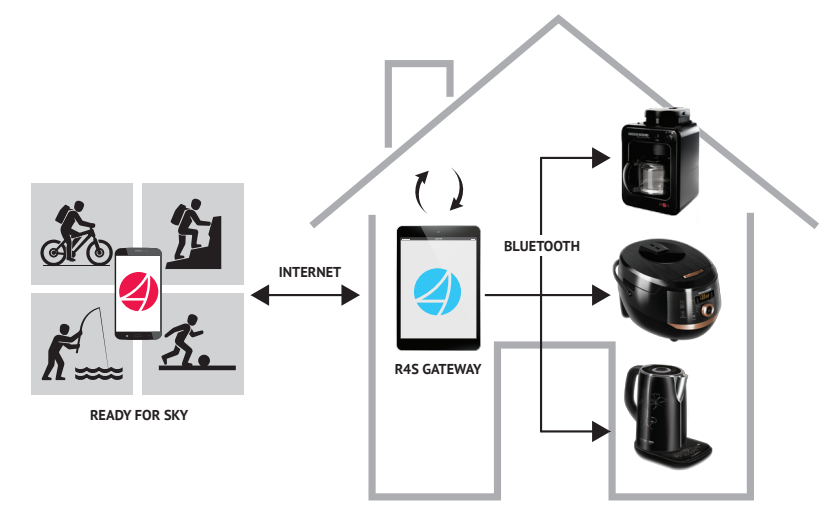

На схеме представлен принцип работы приложения *R4S Gateway*:

Устройство с приложением **R4S Gateway** принимает команды с основного управляющего смартфона или планшета с приложением **Ready for Sky** по сети Интернет, преобразует их и передает бытовым устройствам по каналу Bluetooth.

Скачайте и установите бесплатное приложение **R4S Gateway** на домашний планшет или смартфон на платформе Android и управляйте вашими устройствами **Ready for Sky** из любой точки мира по сети Интернет уже сейчас.

## Порядок действий для настройки удаленного доступа к приборам

- 1. Подключите бытовые приборы с технологией *Ready for Sky* к электросети.
- 2. С основного управляющего смартфона или планшета войдите в аккаунт приложения *Ready for Sky* и подключите бытовые приборы согласно их руководствам по эксплуатации.
- Скачайте и установите приложение *R4S Gateway* на смартфон или планшет, который собираетесь оставлять дома. На нем должна быть установлена операционная система Android 4.3 или выше с поддержкой Bluetooth 4.0. Удостоверьтесь, что устройство подключено к сети Интернет.
- 4. Войдите в приложение *R4S Gateway* под своим аккаунтом приложения *Ready for Sky*.
- 5. На основном управляющем мобильном устройстве переключите приложение *Ready for Sky* в режим управления через Интернет, коснувшись иконки 🔆 . Появится иконка 🛜 .
- 6. В приложении **R4S Gateway** коснитесь иконки () для синхронизации приложений **Ready for Sky** и **R4S Gateway**. После окончания синхронизации данных в приложении **R4S Gateway** появится всплывающее сообщение «Синхронизация завершена».
- 7. После окончания синхронизации между приложениями вы сможете управлять бытовыми приборами через приложение *Ready for Sky* на основном управляющем смартфоне на любом удалении.
- 8. Для включения удаленного управления новых приборов, добавленных через приложение *Ready for Sky*, коснитесь иконки () в приложении *R4S Gateway*.

## **QR-коды для скачивания программы**

Ready for Sky

Ready for Sky для iOS

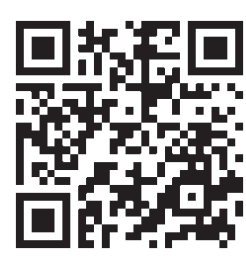

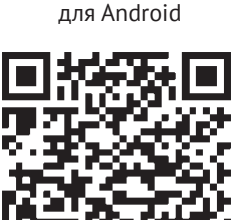

R4S Gateway для Android

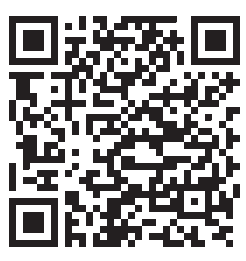

Внимание:

Для обеспечения стабильного соединения ваш домашний смартфон или планшет с приложением **R4S Gateway** должен находиться дома не более чем в 15 метрах от используемых бытовых приборов.

Не устанавливайте приложения **Ready for Sky** и **R4S Gateway** на одно устройство. Это может привести к сбоям в работе приложений.

Приложение **R4S Gateway** работает только с основным управляющим приложением **Ready for Sky**.

При использовании одного аккаунта несколькими устройствами с приложением **Ready for Sky** возможно одновременное удаленное управление бытовыми приборами через **R4S Gateway**. Одновременное подключение к одному бытовому прибору напрямую через приложение **Ready for Sky** и удаленное управление через **R4S Gateway** невозможно.

Максимальное количество управляемых устройств через R4S Gateway не должно превышать 100.

## Возможные причины и способы исправления неполадок

| Неисправность                                                                                                   | Возможные причины                                                                                                    | Способ устранения                                                                                                    |
|----------------------------------------------------------------------------------------------------|----------------------------------------------------------------------------------------------------|----------------------------------------------------------------------------------------------------|
| При включении удаленного<br>доступа приборы в приложении<br><b>Ready for Sky</b> находятся в статусе<br>Оффлайн | На устройстве с приложением <b>R4S Gateway</b> отключена<br>функция Bluetooth                                                                                                    | Убедитесь, что функция Bluetooth активна                                                                                                    |
|                                                                                                    | На устройстве с приложением <b>Ready for Sky</b> или<br><b>R4S Gateway</b> отключен доступ к сети Интернет                                                                                                    | Убедитесь, что оба устройства имеют доступ к<br>сети Интернет                                                                                                    |
|                                                                                                    | Приложение <i>Ready for Sky</i> не переведено в режим<br>удаленного управления через Интернет                                                                                                    | В приложении <b>Ready for Sky</b> коснитесь иконки  ,<br>появится иконка 🎓                                                                                                    |
|                                                                                                    | Приложение <b>R4S Gateway</b> проводит автоматическую<br>проверку наличия доступа к управлению бытовыми<br>приборами каждые 15 минут. Во время последнего<br>сканирования прибор был выключен или использо-<br>вался другим пользователем | Подождите 15 минут до следующего сканирова-<br>ния и повторите попытку подключения                                                                                                    |
|                                                                                                    | Мобильное устройство с приложением <b>R4S Gateway</b><br>выключено или находится слишком далеко от<br>бытовых приборов                                                                                                    | Надолго оставляя мобильное устройство с<br>приложением <b>R4S Gateway</b> , убедитесь, что оно<br>подключено к электросети и находится не более<br>чем в 15 метрах от используемых бытовых<br>приборов |
| При включении приложения<br><b>R4S Gateway</b> белый фон, нет<br>формы авторизации                              | На устройстве установлены оба приложения<br><i>R4S Gateway</i> и <i>Ready for Sky</i>                                                                                                    | Удалите приложение <b>Ready for Sky</b> с домашнего<br>мобильного устройства                                                                                                    |